## **DLMC Server Connection**

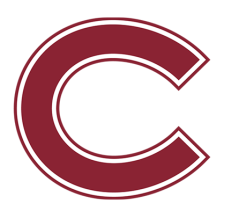

| 1 Click "Go   | п                        |  |
|---------------|--------------------------|--|
| 🗯 Finder File | Edit View Go Window Help |  |
|               |                          |  |
|               |                          |  |
|               |                          |  |
|               |                          |  |
|               |                          |  |
|               |                          |  |
|               |                          |  |

2 Click "Connect to Server..."

| <ul> <li>Network</li> <li>iCloud Drive</li> <li>iCloud Drive</li> <li>iCloud Drive</li> <li>Shared</li> <li>Shared</li> <li>Shared</li> <li>Stared</li> <li>Stared</li></ul>                                                                                                    | vy raisiop       |                             | 0.0011              |
|----------------------------------------------------------------------------------------------------|------------------|-----------------------------|---------------------|
| △       iCloud Drive       ☆ % I         ⊡       Shared       ☆ % S         ▲       Applications       ☆ % A         ※       Utilities       ☆ % U         △       Google Drive - andrew.lincoln.smith@gmail.com       △         △       Google Drive - asmith3@colgate.edu       ✓         Recent Folders       >       ✓         Go to Folder       ◇ % G       ✓         Connect to Server       3% K                                                                                                    | Metwork          |                             | ዕ <mark></mark> ዤ K |
| End       Image: Signature         Applications       Image: Signature         Image: View of the signature       Image: Signature         Image: View of the signature       Image: Signature<                                                                                                    | iCloud Drive     | e                           | ዕ                   |
| ▲ Applications       ⊕ # A         ※ Utilities       ⊕ # U                                                                                                    | 🖻 Shared         |                             | <b>ሰ</b>            |
| Itilities       ☆ ೫ U         Image: Source of the second second sec | 🙏 Applications   | s                           | <mark>ት</mark> ዙ A  |
| <ul> <li>Google Drive - andrew.lincoln.smith@gmail.com</li> <li>Google Drive - asmith3@colgate.edu</li> <li>Recent Folders</li> <li>Go to Folder.</li> <li>Connect to Server.</li> </ul>                                                                                                    | 🛠 Utilities      |                             | ☆ ¥ U               |
| <ul> <li>ᢙ Google Drive - asmith3@colgate.edu</li> <li>Recent Folders</li> <li>Go to Folder</li> <li>Connect to Server</li> <li>★ K</li> </ul>                                                                                                    | Google Driv      | ve - andrew.lincoln.smith@g | gmail.com           |
| Recent Folders                                                                                                    | Google Driv      | ve - asmith3@colgate.edu    |                     |
| Go to Folder.                                                                                                    | Recent Folders   |                             | >                   |
| Connect to Server #K                                                                                                    | Go to Folder,    |                             | 仚ℋG                 |
|                                                                                                    | Connect to Serve | ver                         | жĸ                  |
|                                                                                                    |                  |                             |                     |
|                                                                                                    |                  |                             |                     |
|                                                                                                    |                  |                             |                     |
|                                                                                                    |                  |                             |                     |
|                                                                                                    |                  |                             |                     |
|                                                                                                    |                  |                             |                     |
|                                                                                                    |                  |                             |                     |
|                                                                                                    |                  |                             |                     |
|                                                                                                    |                  |                             |                     |
|                                                                                                    |                  |                             |                     |
|                                                                                                    |                  |                             |                     |
|                                                                                                    |                  |                             |                     |

Double-click this box

| smb://dlmcstorage/<br>Favorite Servers: | Connect to Server |                |  |
|-----------------------------------------|-------------------|----------------|--|
| + - @• ?                                |                   | Browse Connect |  |

## Type "smb://dlmcstorage/"

## 5 Click "Connect"

|                   | Connect to Serv | er     |      |  |
|-------------------|-----------------|--------|------|--|
| smb://dlmcstora   | ge/             |        |      |  |
| Favorite Servers: |                 |        |      |  |
| 📠 smb://dlmc      | storage/        |        |      |  |
|                   |                 |        |      |  |
|                   | a.              |        |      |  |
|                   | D               | Browse | lect |  |
|                   |                 |        |      |  |
|                   |                 |        |      |  |
|                   |                 |        |      |  |
|                   |                 |        |      |  |
|                   |                 |        |      |  |
|                   |                 |        |      |  |

**6** Select the appropriate semester and click "OK"

| 11 Th | Select the volumes you want to mount on<br>"dlmcstorage": |
|-------|-----------------------------------------------------------|
|       | Archive                                                   |
|       | DLMC                                                      |
|       | F22                                                       |
|       | F23                                                       |
|       | home                                                      |
|       | homes                                                     |
|       | Ima                                                       |
|       | S22                                                       |
|       | S23                                                       |
|       | S24                                                       |
|       | Cancel OK                                                 |

7 Select the appropriate course folder, and use your personal folder to store any media related to your project.